## Testbed Presentation

ARTUR BARUCHI MARCO GOMES ROGERIO IOPE

## Agenda

- 1. Introduction
- 2. Network Devices and Computational Resources
- 3. Architecture
- 4. Testbed Usage Scenarios
- 5. Testbed Simulation
  - i. What, How and Why
  - ii. Preliminaries Results
  - iii. SC'16 Kytos Demo
- 6. OpenStack and SDN
- 7. Huawei and Openflow
- 8. Current Status
- 9. Next Steps

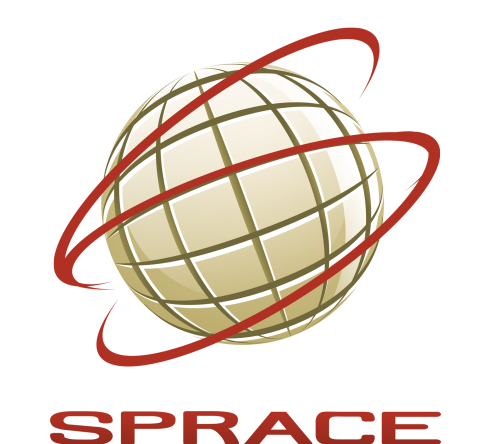

## Introduction

Geographically Distributed Environment to:

o Perform scientific research

Proof of Concept (POC)

Deploy and Evaluate new technologies (hardware and software)

## Introduction

Three sites

- o North America: Caltech
- o Europe: CERN
- South America: NCC (main site)

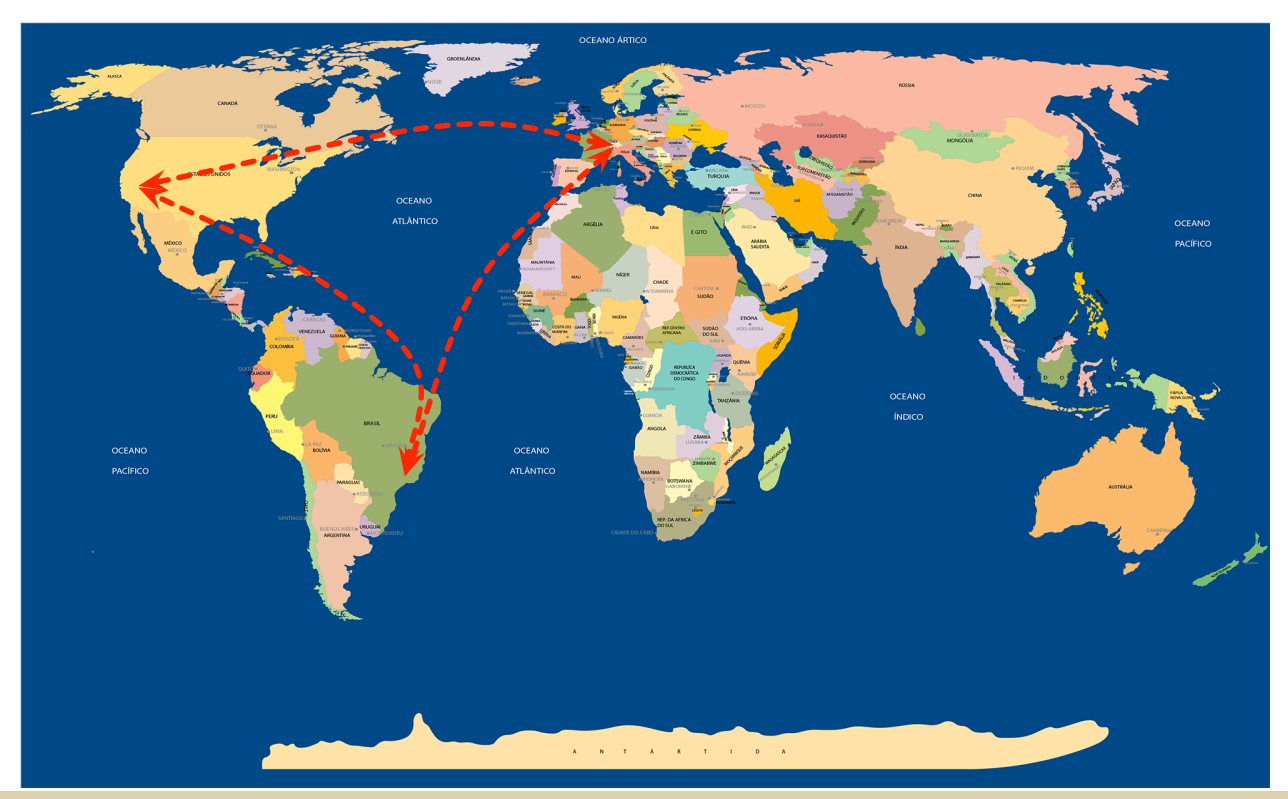

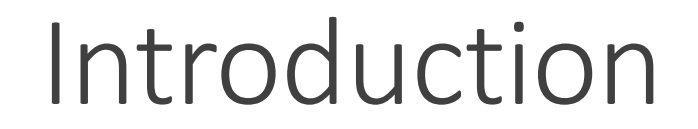

### Who is supporting us?

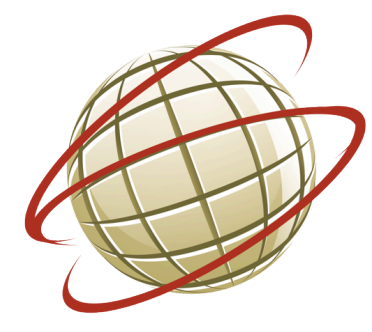

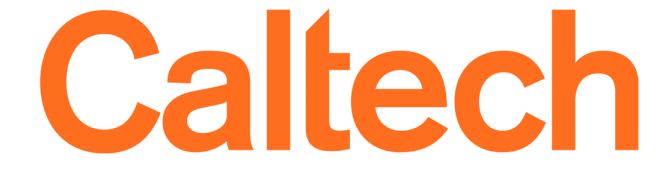

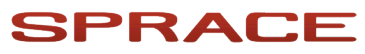

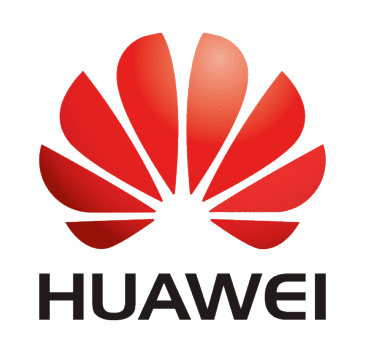

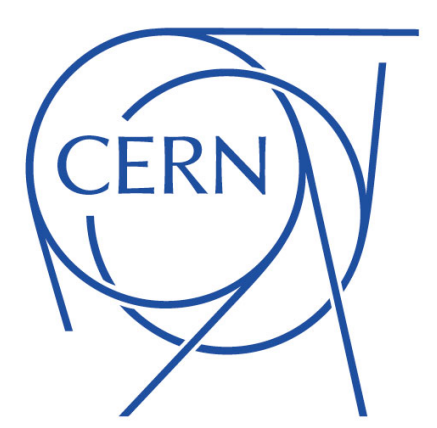

**TESTBED PRESENTATION** 

## Network Devices

### Huawei Switches

- Model: CE8860
  - □ 2x 100GbE
  - □ 24x 10G or 25GbE
  - □ 16x 40GbE
  - □ Total: 42 Ports
  - □ Supports SDN (OpenFlow > 1.3)

- Model: CE6851
  - □ 48x 10GbE
  - □ 5x 40GbE
  - □ Total: 53 Ports
  - □ Supports SDN (Openflow > 1.3)

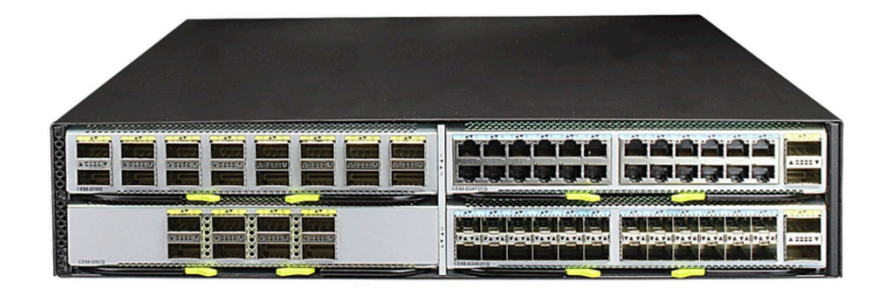

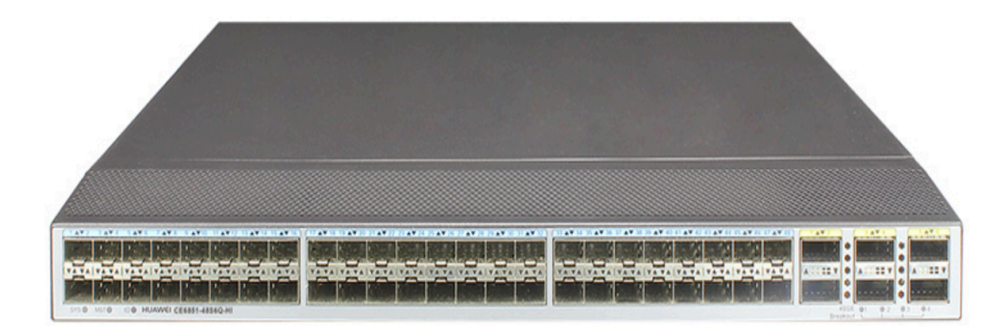

## **Computational Resources**

- Huawei Servers (Data Transfer Nodes) • Model: RH2288H V3
- 2x Intel(R) Xeon(R) CPU E5-2690 v3 @ 2.60GHz
- o Memory: 128Gb
- 2xSSD Disks in RAID 0 (240GB) and 4xDisks in RAID 1 (7.3TB)

Huawei Servers (Controllers)
Model: RH2288 V3
2x Intel(R) Xeon(R) CPU E5-2695 v3 @ 2.30GHz
Memory: 64Gb
2xSSD Disks in RAID 0 (240GB)

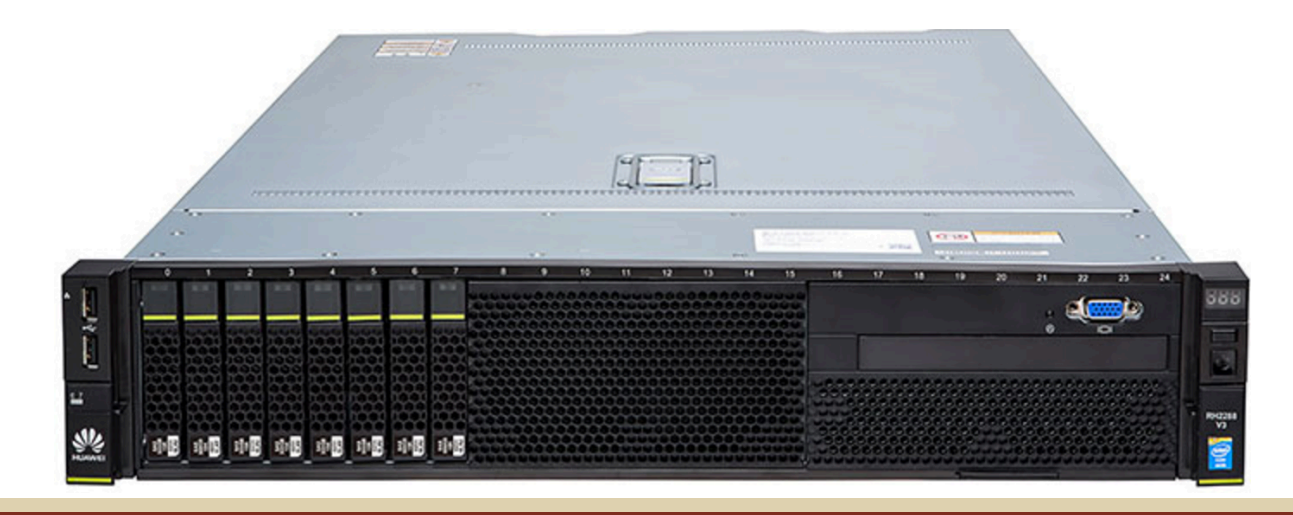

### Architecture

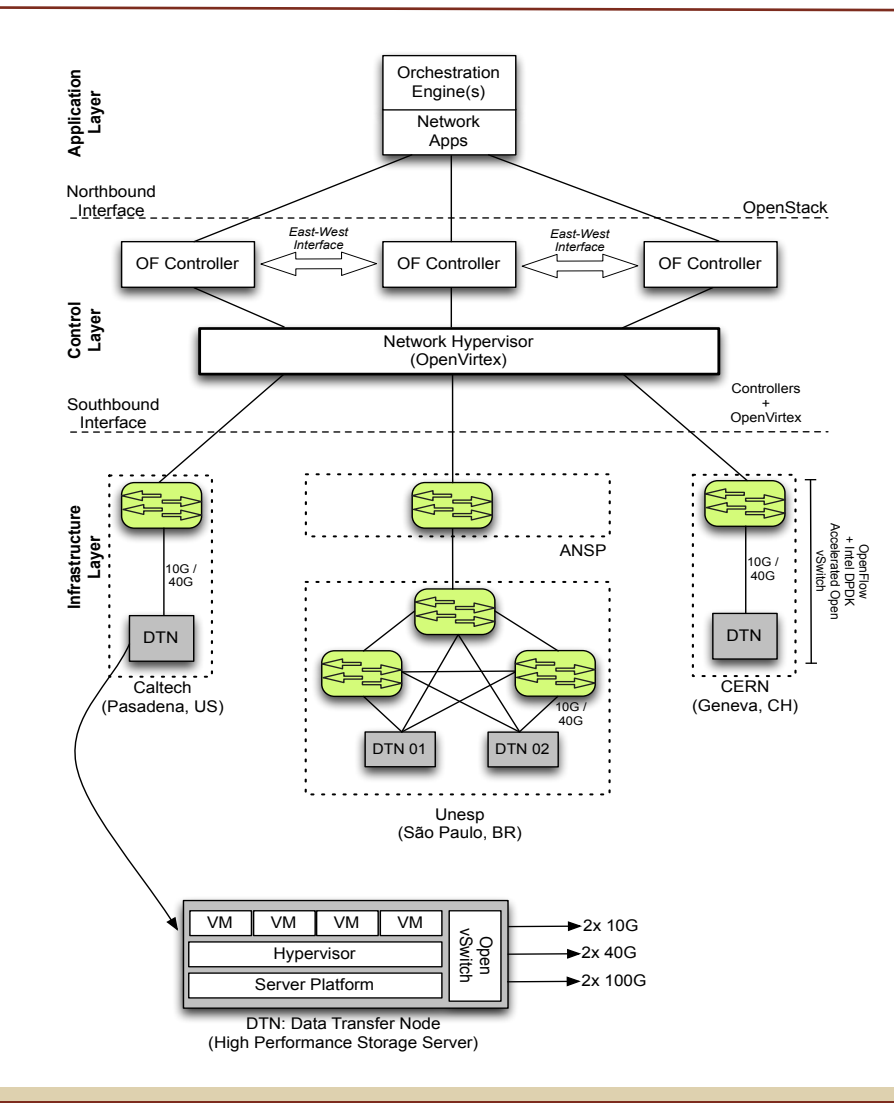

**TESTBED PRESENTATION** 

What is it?

• Reduction of our testbed that mimics our testbed architecture and topology

How?

• Using virtual machines (KVM) and Open vSwitch (Accelerated by Intel DDPK)

### Why?

• Several usage scenarios, such as:

❑ QA Environment
 ❑ Topology Evaluation
 ❑ ETC...
 ❑ SW Evaluation
 ❑ POC

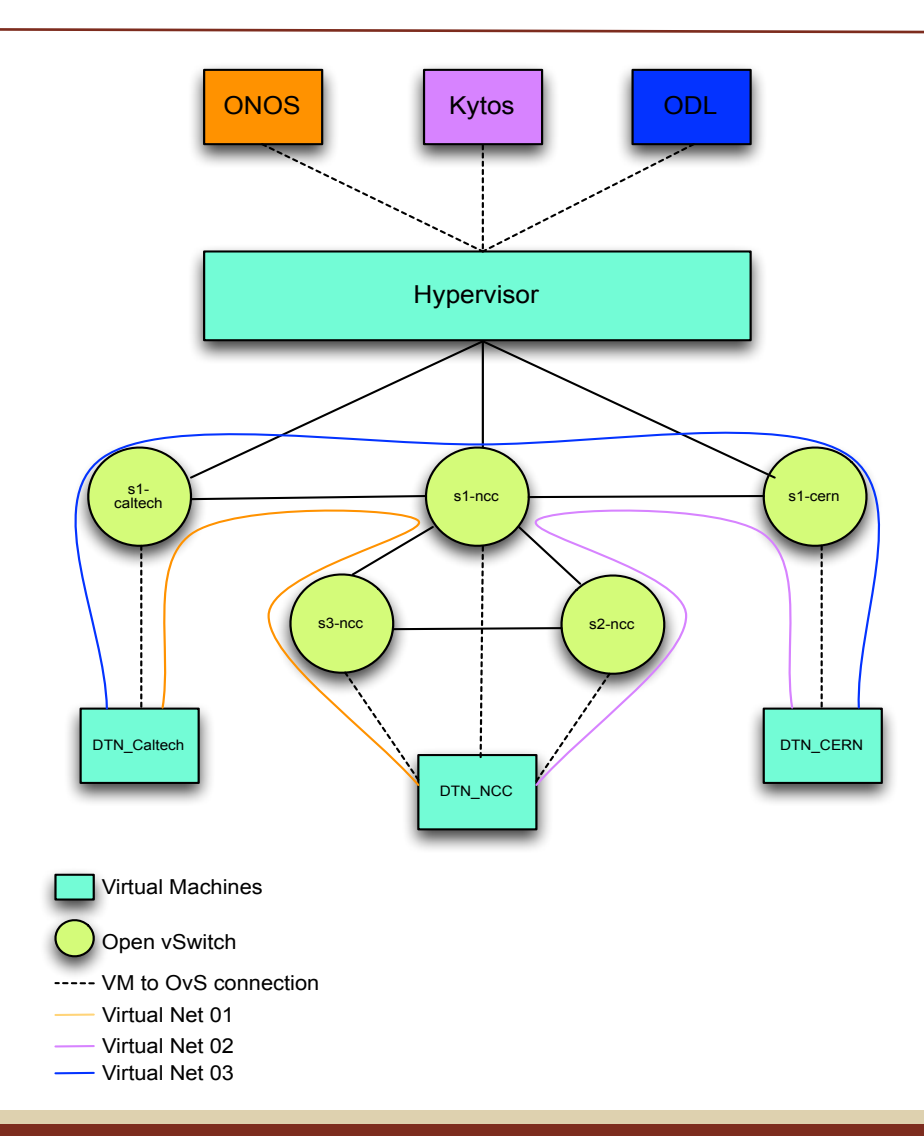

- VM's Configuration:
- o DTNs:
  - o 4 vCPU
  - Memory: 10GB
- Controllers:
  - o 1 vCPU
  - o Memory: 2GB
- Hypervisor:
  - o 2 vCPU
  - Memory: 5GB

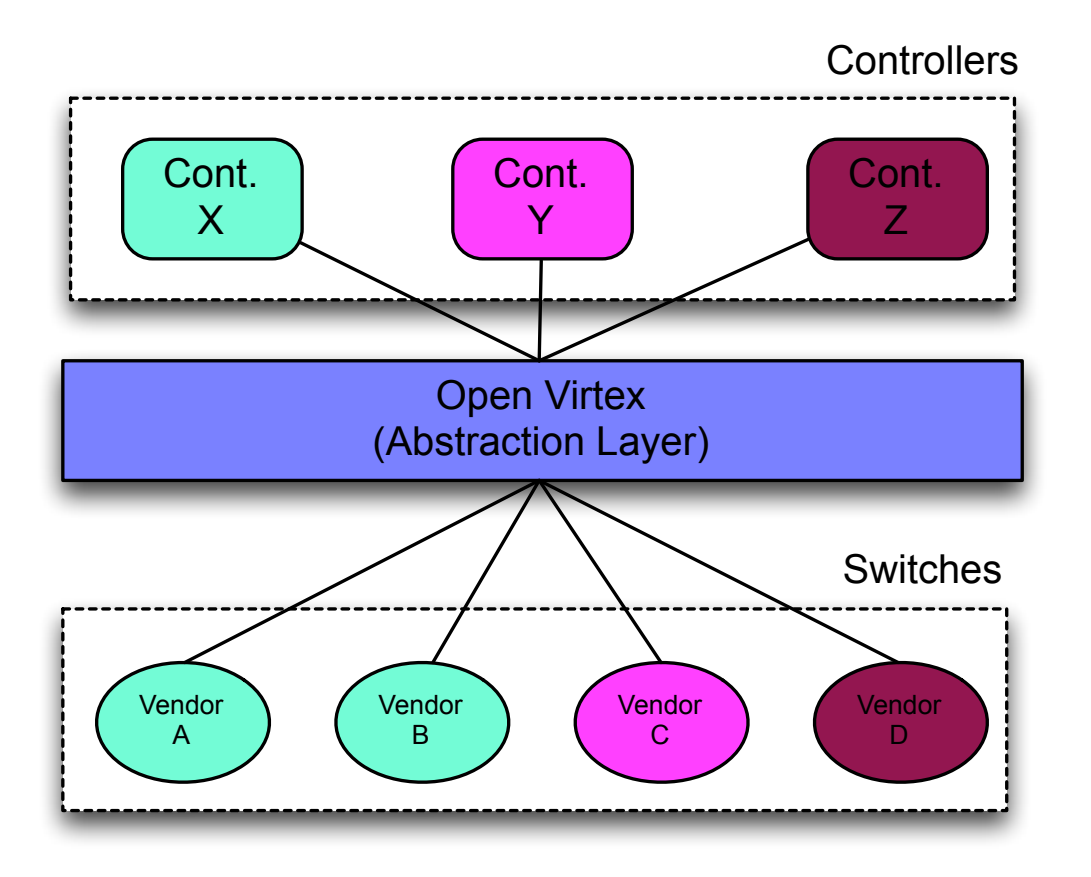

- Controller's Point of View:
- There are only switches of a kind

### - Switch's Point of View:

• There is only one switch available

## OpenVirtex Vs FlowVisor

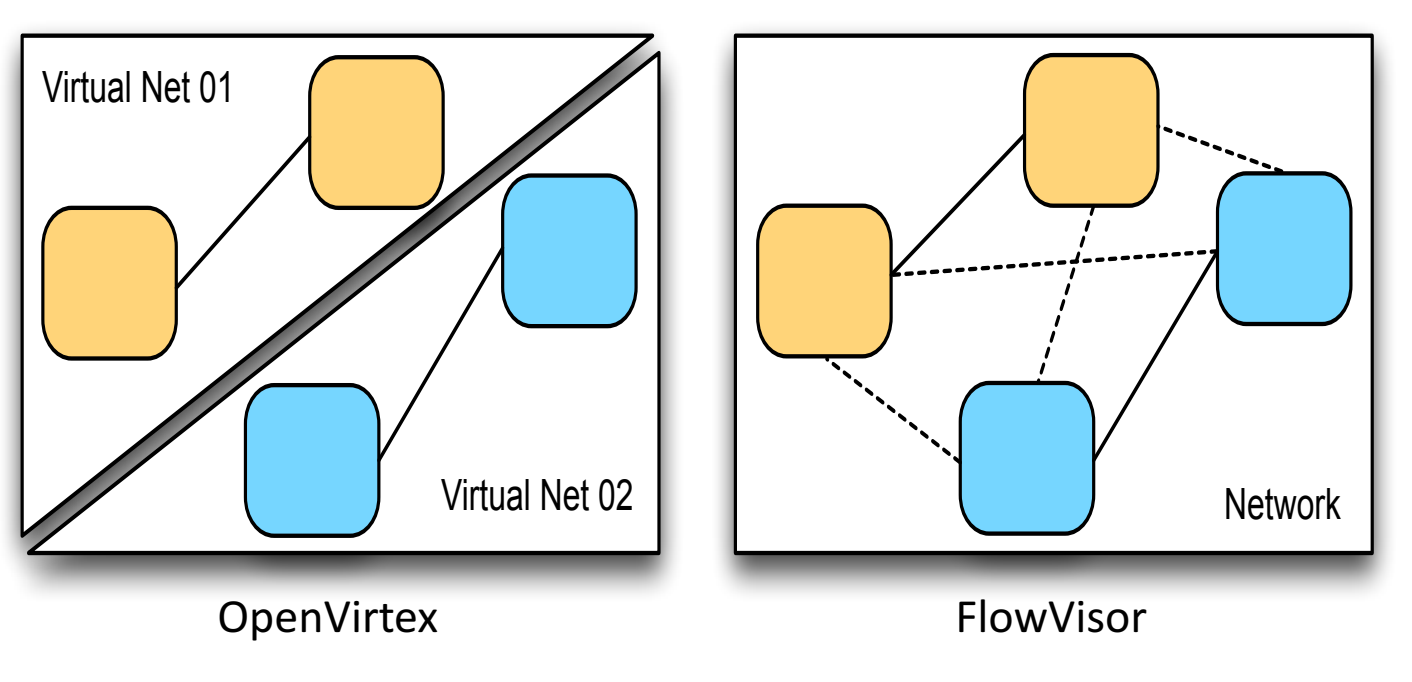

- Network completely segmented (by sw port)
- Hosts inside VN01 can not reach VN02

- Network is segmented by packet type or protocol
- Hosts can reach each other

### Cria a rede, dizendo qual Controller será usado:

ovxctl.py -n createNetwork tcp:10.10.0.20:6633 10.0.0.0 16

### Cria os switches virtuais:

ovxctl.py -n createSwitch 1 00008664b7c93d40 ovxctl.py -n createSwitch 1 0000ca63a25d5c41 ovxctl.py -n createSwitch 1 00007a1088f88a46

### Cria as portas virtuais dos Switches:

```
ovxctl.py -n createPort 1 00008664b7c93d40 6
ovxctl.py -n createPort 1 00008664b7c93d40 7
ovxctl.py -n createPort 1 00:00:ca:63:a2:5d:5c:41 12
ovxctl.py -n createPort 1 00:00:ca:63:a2:5d:5c:41 8
ovxctl.py -n createPort 1 00:00:7a:10:88:f8:8a:46 13
ovxctl.py -n createPort 1 00:00:7a:10:88:f8:8a:46 9
```

### Cria os links:

```
ovxctl.py -n connectLink 1 00:a4:23:05:00:00:01 2 00:a4:23:05:00:00:03 1 spf 1 ovxctl.py -n connectLink 1 00:a4:23:05:00:00:03 2 00:a4:23:05:00:00:02 2 spf 1
```

### Cria os hosts:

```
ovxctl.py -n connectHost 1 00:a4:23:05:00:00:00:01 1 36:CD:3F:36:71:92
ovxctl.py -n connectHost 1 00:a4:23:05:00:00:02 1 42:e3:1c:88:07:0f
```

### Sobre a rede virtual:

```
ovxctl.py -n startNetwork 1
```

| Devices (3 total)      |                     |                     |              |       |                |                                                                                                    |                   |         |         |                        |                |
|------------------------|---------------------|---------------------|--------------|-------|----------------|----------------------------------------------------------------------------------------------------|-------------------|---------|---------|------------------------|----------------|
|                        | FRIENDLY NAME       | DEVICE ID           | MASTER       | PORTS | VENDOR         |                                                                                                    |                   |         |         |                        | PROTO COL      |
| <ul> <li>E3</li> </ul> | of:00a4230500000001 | of:00a4230500000001 | 192.168.0.12 | 3     | Open Networkir | cf:00a423050000002                                                                                                    |                   |         |         |                        |                |
| - 8                    | of:00a4230500000002 | of:00a4230500000002 | 192.168.0.12 | 3     | Open Networkir | UR                                                                                                    | <b>RI:</b> of:00a | a423050 | 0000002 |                        |                |
| × 8                    | of:00a4230500000003 | of:00a4230500000003 | 192.168.0.12 | 3     | Open Networkir | Iype:       Switch         Master ID:       192.168.0.12         Chassis ID:       a423050000002         Vendor:       Open Networking Lab         H/W Version:       virtual hardware         S/W Version:       OpenVirteX-0.0.1         Protocol:       OF_10         Serial #:       00:a4:23:05:00:00:00:02 |                   |         |         |                        |                |
|                        |                     |                     |              |       |                | Enabled                                                                                                    | ID                | Speed   | Туре    | Egress Links           | Name           |
|                        |                     |                     |              |       |                | false                                                                                                    | Local             | 0       | Copper  |                        | OpenFlow Local |
|                        |                     |                     |              |       |                | true                                                                                                    | 1                 | 1000    | Copper  | 42:E3:1C:88:07:0F/None | ovxport-1      |
|                        |                     |                     |              |       |                | Aug. 1.0                                                                                                    | 2                 | 1000    | Connor  | - 600 - 433050000003/3 | averant 3      |

### **Open Virtex GUI**

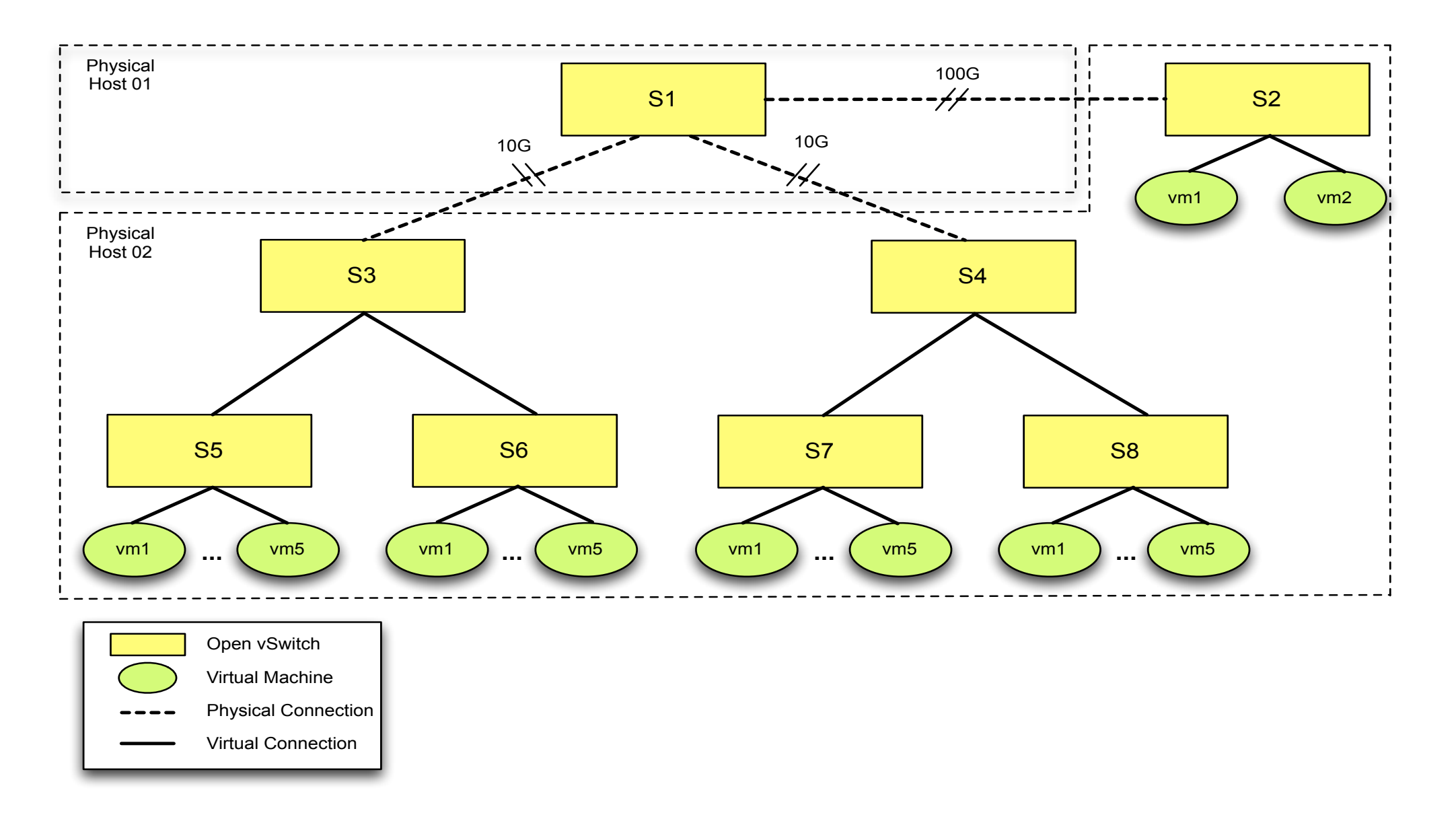

# Kytos ( ontroller em $\bigcap$

## OpenStack

Responsible for manage datacenter resources (compute nodes, storage and networking) to create a cloud environment.

Modular software concept – each module manages an specific kind of resource

- Keystone identity
- Glance image repository
- Nova compute management
- Neutron networking management
- Horizon system dashboard
- Cinder Block Storage provider
- and others...

## OpenStack Modules

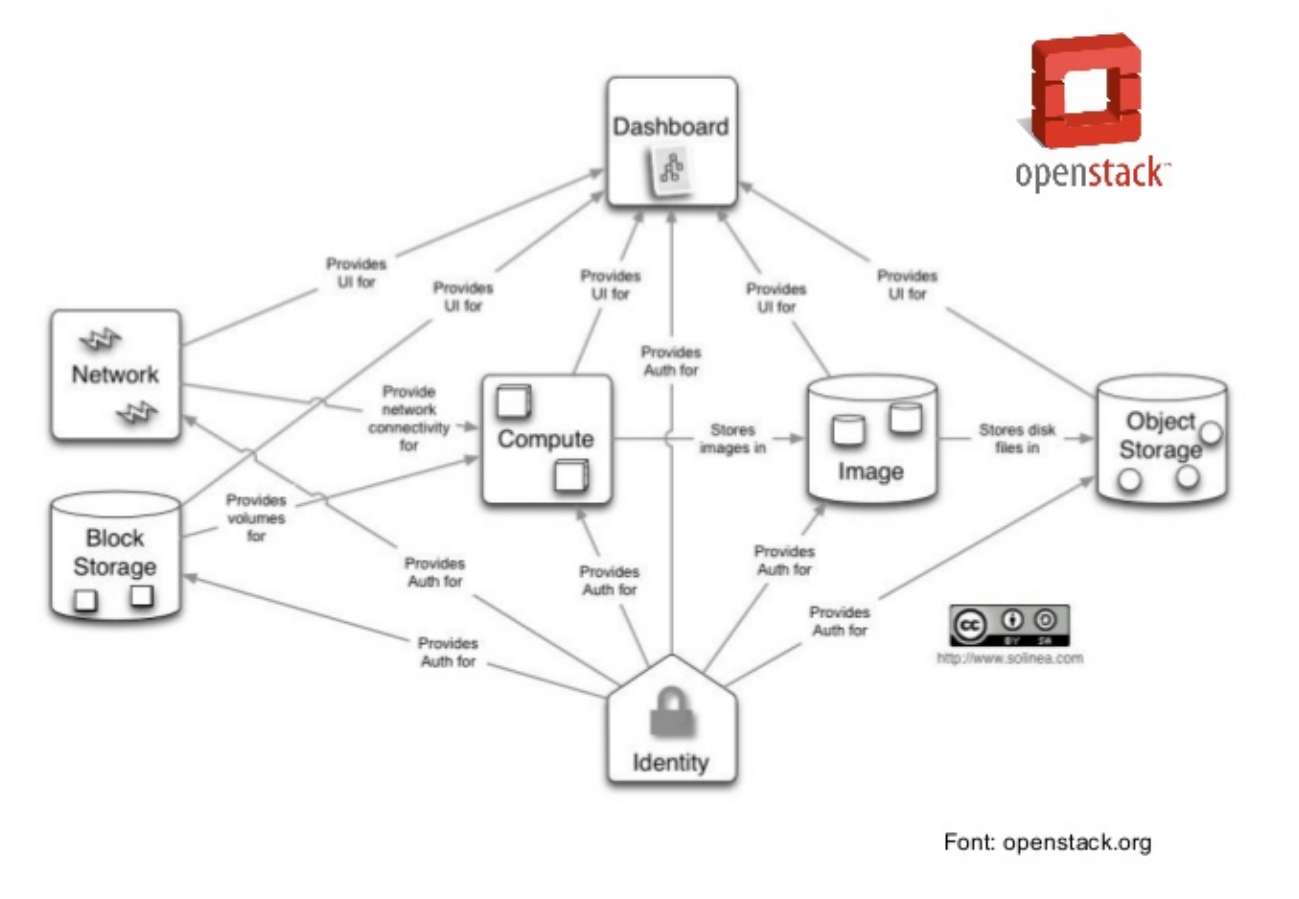

Management of network resources

Creation of network objects

Network

o subnets

o switches

o routers

• Firewalls

o VPNs

Load Balancers

Networking provided by agent plugins

- $\circ$  Native Linux networking mechanisms
- o External devices
- SDN Controllers

## OpenStack – Neutron (Service and Components)

### Neutron Server

o Plugins

### o Agents

Layer 2 (Ethernet and Switching)

• Layer 3 (IP and routing)

### o Services

- Routing services
- o VPNaaS
- o LBaaS
- o FWaaS

## OpenStack – Neutron

Integrate networking services with SDN controllers to provide virtual networking to the cloud infrastructure o Integration between Neutron and SDN controller software through REST API

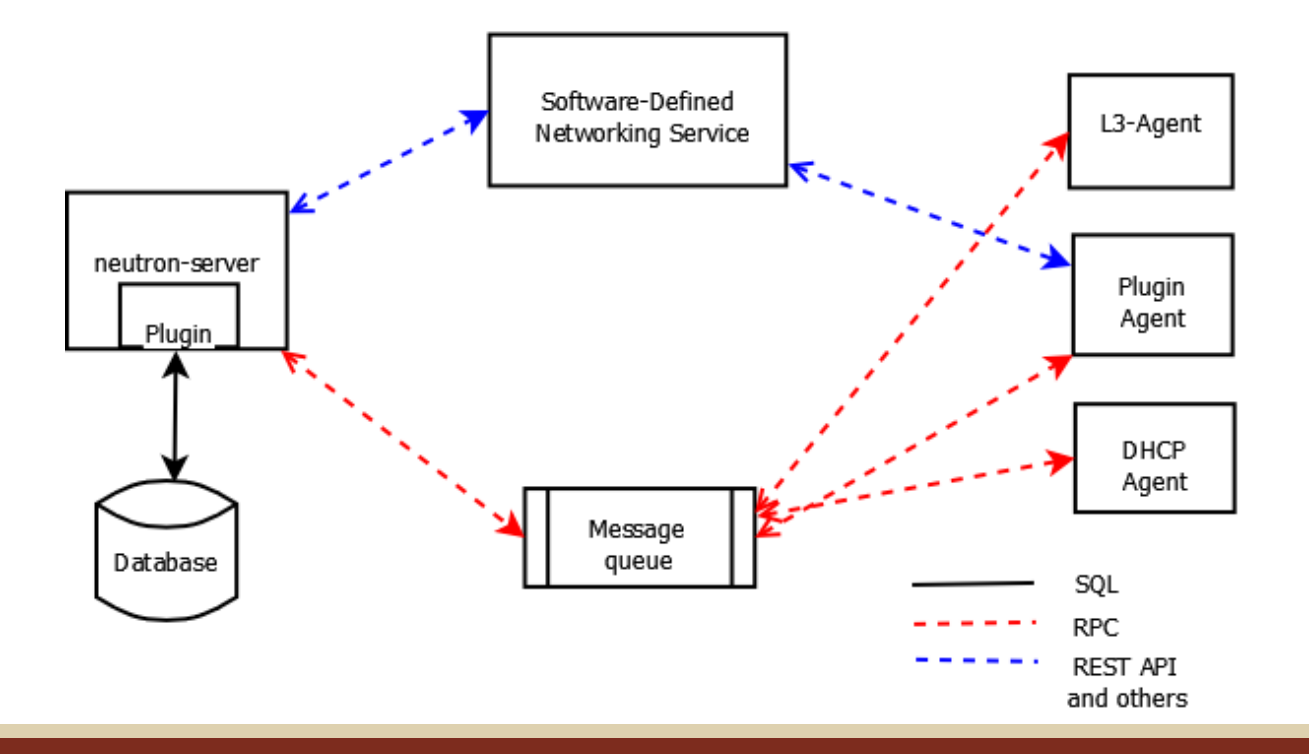

Considerations:

• Huawei Switches support version 1.3

• Necessary to create a *docker* inside the Switch to support controllers

• When using Huawei's controller (Agile) *docker* is not necessary

< SwitchA > system-view [~SwitchA] bash shell lxc\_rootfs\_0308.sqfs disk-size 100 [\*SwitchA] commit

[~SwitchA] bash

Type <Ctrl+a q> to exit the console, <Ctrl+a Ctrl+a> to enter Ctrl+a itself

huawei login: root
Password:

The programs included with the Debian GNU/Linux system are free software; the exact distribution terms for each program are described in the .ndividual files in /usr/share/doc/\*/copyright.

Debian GNU/Linux comes with ABSOLUTELY NO WARRANTY, to the extent permitted by applicable law.

Info: You have logged in through the console. Type <Ctrl+a q> only exits from the console of the linux, and the login state will timeout in STMOUT seconds. Type <exit> to quit from linux immediately.

root@huawei:~#

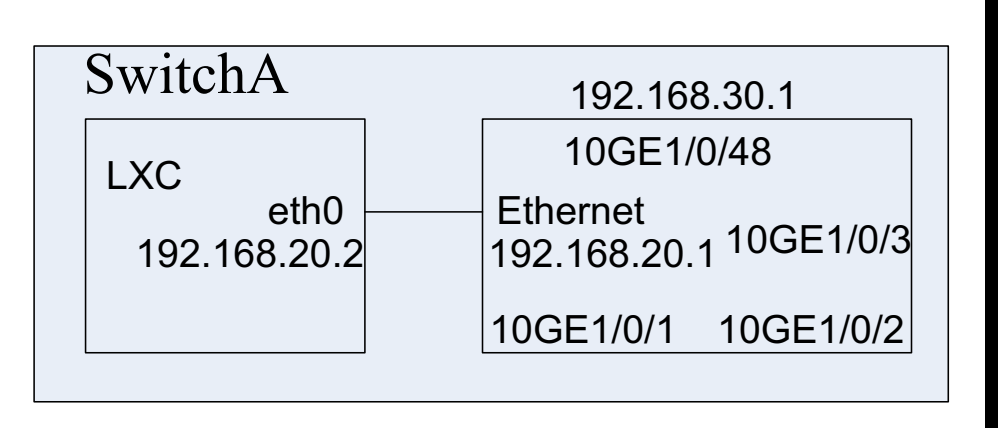

### root@huawei:~# ifconfig eth0 192.168.20.2/24

### root@huawei:~# ifconfig

| h0 | Link encap:Ethernet HWaddr 7e:65:43:5b:7d:4a                   |  |  |  |  |  |  |  |  |  |
|----|----------------------------------------------------------------|--|--|--|--|--|--|--|--|--|
|    | inet addr:192.168.20.2 Bcast:192.168.20.255 Mask:255.255.255.0 |  |  |  |  |  |  |  |  |  |
|    | inet6 addr: fe80::7c65:43ff:fe5b:7d4a/64 Scope:Link            |  |  |  |  |  |  |  |  |  |
|    | UP BROADCAST RUNNING MULTICAST MTU:1500 Metric:1               |  |  |  |  |  |  |  |  |  |
|    | RX packets:10 errors:0 dropped:0 overruns:0 frame:0            |  |  |  |  |  |  |  |  |  |
|    | TX packets:6 errors:0 dropped:0 overruns:0 carrier:0           |  |  |  |  |  |  |  |  |  |
|    | collisions:0 txqueuelen:1000                                   |  |  |  |  |  |  |  |  |  |
|    | RX bytes:768 (768.0 B) TX bytes:468 (468.0 B)                  |  |  |  |  |  |  |  |  |  |

Following commands should be run inside the Switch

```
~SwitchA] port create virtual-ethernet 1/0/0
*SwitchA] commit
~SwitchA] interface Ethernet 1/0/0
~SwitchA -Ethernet1/0/0] ip address 192.168.20.1 24
*SwitchA -Ethernet1/0/0] commit
~SwitchA -Ethernet1/0/0] quit
```

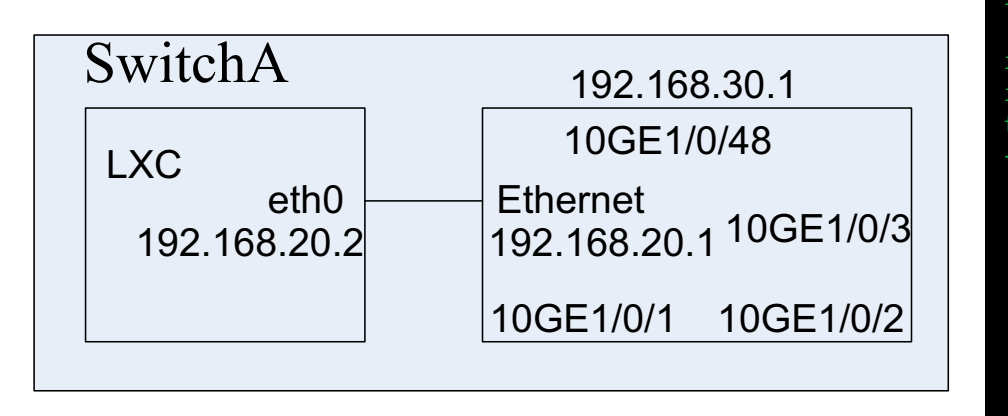

root@huawei:/# dpkg -i openflow-1.3.4.deb
(Reading database ... 13299 files and directories currently installed.)

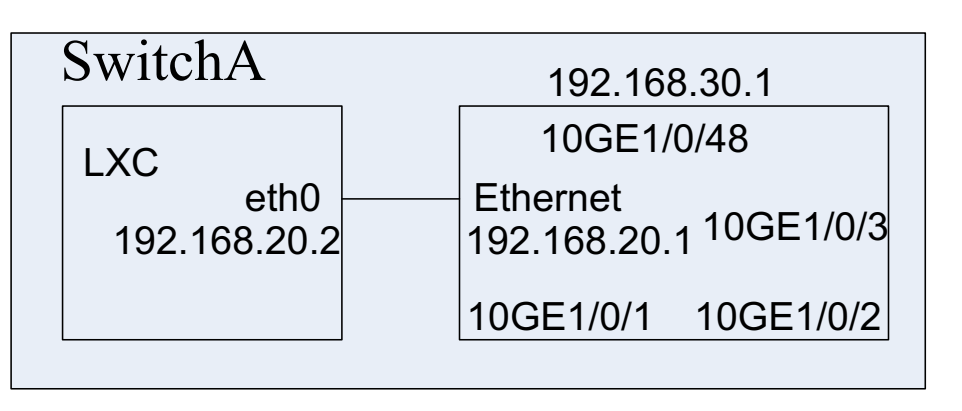

# This configure file is used to storage vlan and port message for users # The first line is vlan message which starts with 'vlan:'. Any vlan segment is separated by ','. Any vlan value in vlan segment is separated by '-' # The second line is port message which starts with 'port:'. Any port segment iss separated by ','. Any port value in port segment is separated by '-' # It only allows the space before and behind '-' or ',' # Warning: Please follow the format strictly

vlan: 10,11

port: 10GE1/0/1,10GE1/0/2,10GE1/0/3

vid: 10,10

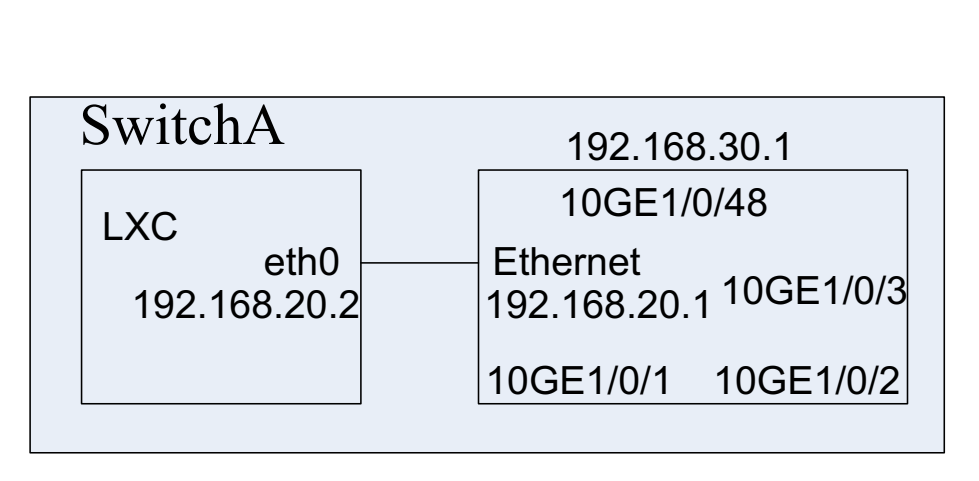

root@huawei:/home# ofdatapath enable ptcp:6677 -d 000000000010 -I 192.168.20.1 -f
ofdatapath.cfg

ofdatapath: Please input the username and password of your switch's netconf to establish a link to your switch's netconf server.

username: rootDC

cootDC@192.168.20.1's password: nitializing netconf... done nitializing port status... done nitializing socket... done

initializing other services... done

### root@huawei:~# ofprotocol tcp:127.0.0.1:6677 tcp:192.168.10.10:6633

tcp:127.0.0.1:6677: connecting.. tcp:127.0.0.1:6677: connected tcp: 192.168.10.1: connecting... tcp: 192.168.10.1: connected

### Current Status

NCC Side machines are already deployed (using CentOS 7)

Switches are installed and updated (used during SC'16)

Image installation and scripts are ready

Software and tools are under test in our testbed

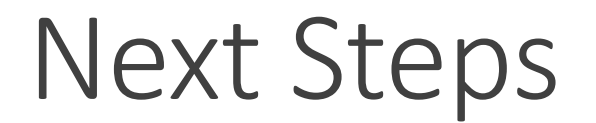

Deploy CERN and CALTECH equipment

Send equipment to US and Europe

Define final architecture (OpenStack + OpenVirtex + XOS)

Urite and evaluate some scenarios to run in our Testbed

### Questions and Answers

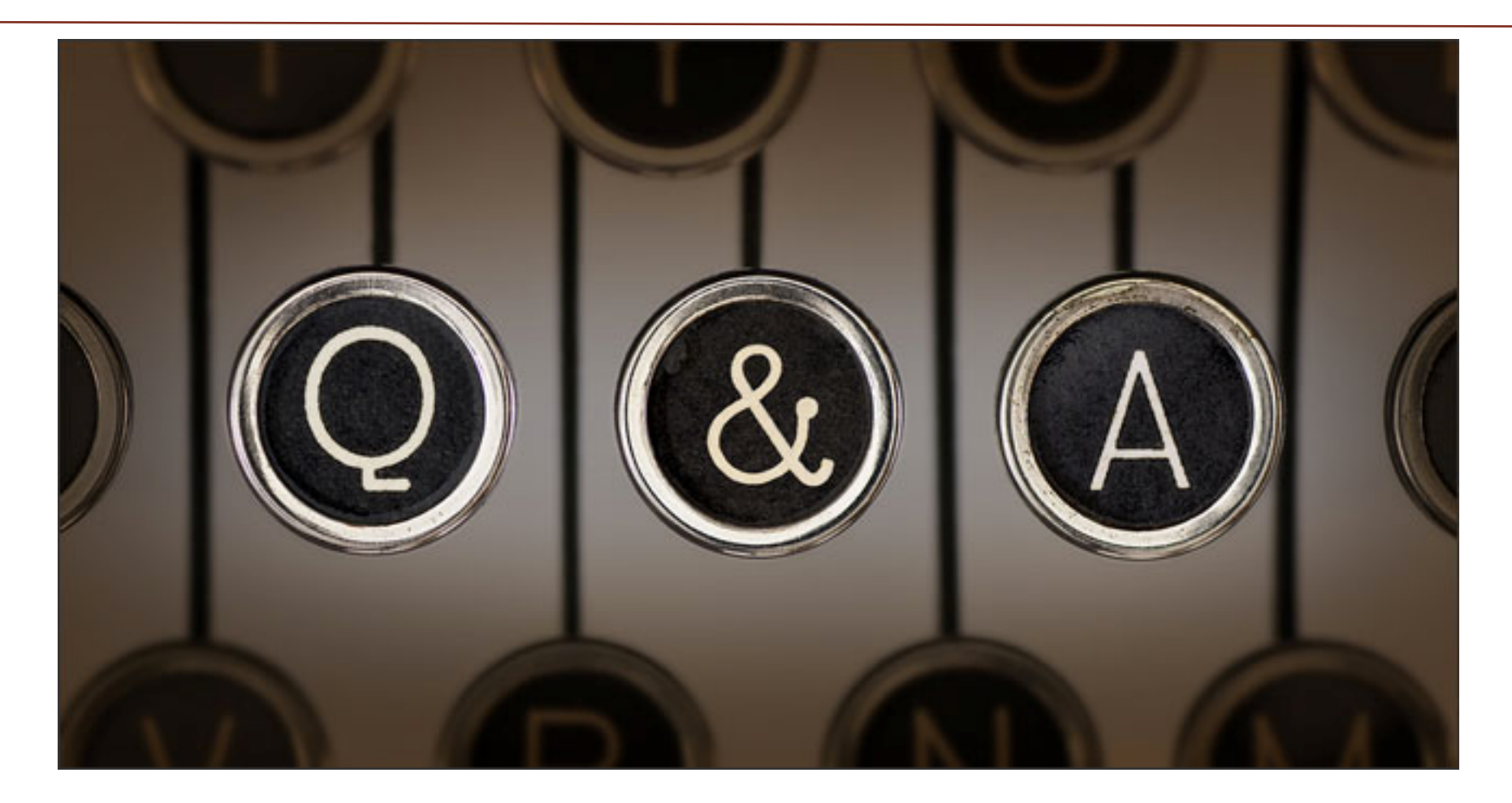